## **Navigating Course Catalogue**

1. Go to HWS Peoplesoft Portal Landing Page and click on Campus Solutions

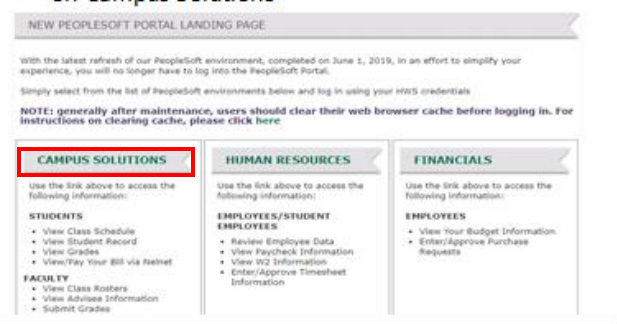

3. A new window should appear. Click on Main Menu

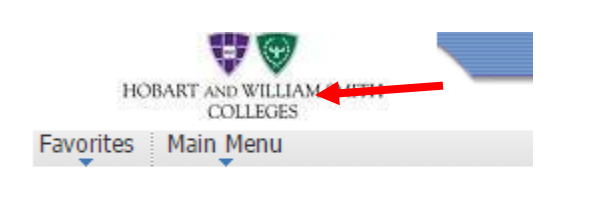

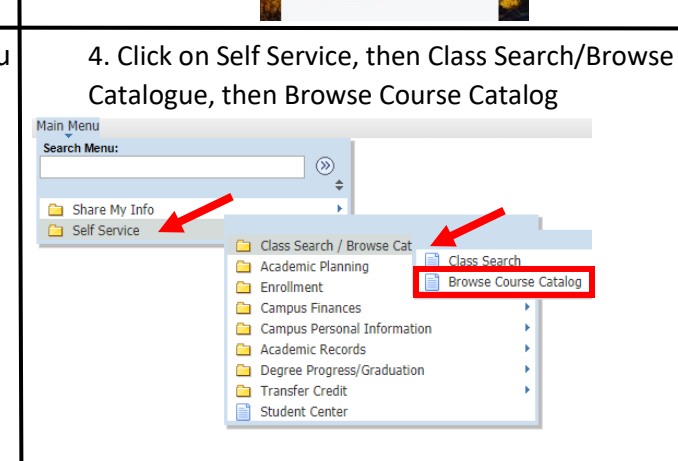

2. Enter your username and password

**V** 

HOBART AND WILLIAM SMITH COLLEGES

HWS PeopleSoft Login

Username

Password

orgot Pass

5. When the Course Catalog is opened, there will be a course list available. By finding the Department Name Abbreviation you can view the courses that are offered with the department.

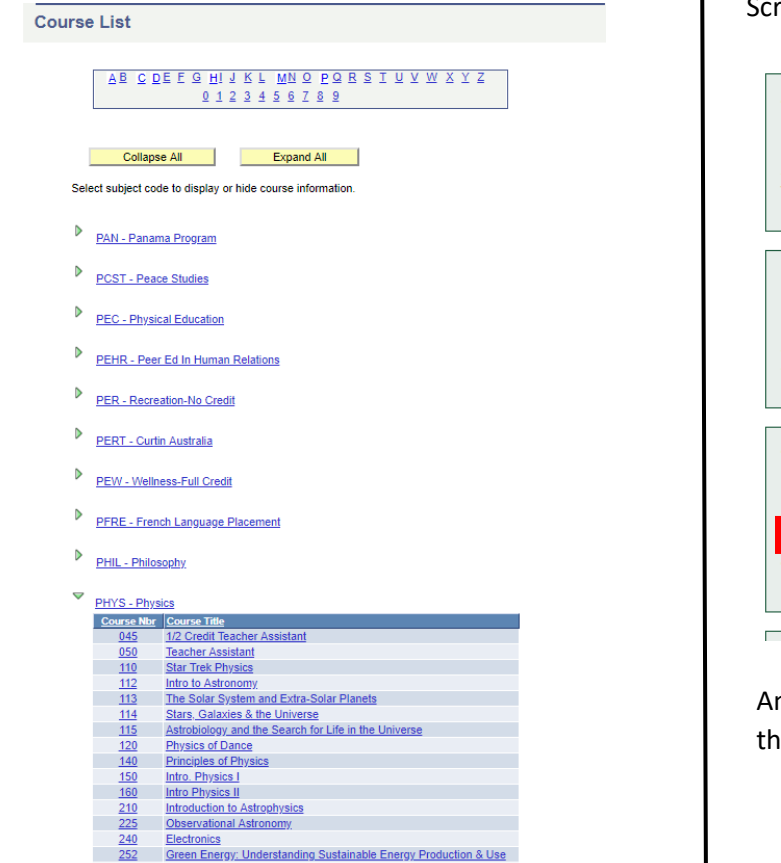

260

Waves and Optics Applied Photonics 6. The catalog does not indicate which term a course will be offered. If you wish to find out if a course is going to be offered in the future, go to the hws.edu website, click on the Academics tab and then select Office of the Registrar. Scrolling down the page, in the middle there are links for the

## Student Information

HWS PeopleSoft Website

Students are encouraged to visit this site for on-line registration, drop/add, view class schedule, check final grades, access unofficial academic transcript, track progress towards completion of degree requirements, view course descriptions, student account information, financial aid and a schedule of classes for the semester.

## Faculty Information

## HWS PeopleSoft Website

Faculty can use this site at any time to view faculty schedules, class lists, contact advisees, advising information, course enrollments, and post final grades. Currently supported browsers for the HWS PeopleSoft website are Chrome, Internet Explorer, Firefox, and Safari.

Course and Exam Schedule Schedule of Classes: Fall 2019 Spring 2020 Final Exam Schedule: Spring 2019 Projected 4-Year Course Offerings Summer Session Maymester

Any further questions can be directed to the Office of the Registrar.